## **GUIDA OPERATIVA PER LE FAMIGLIE**

STEP 1. COLLEGARSI AL SITO WEB DELL'ISTITUTO ALL'INDIRIZZO:

## WWW.OLIVETTI-ORTANOVA.IT

STEP 2. SCORRERE LA PAGINA INIZIALE DEL SITO FINO ALLA SEZIONE "LINK" SITUATA SULLA DESTRA IN BASSO RISPETTO ALLA HOME PAGE.

STEP 3. CLICCARE SUL SEGUENTE LINK:

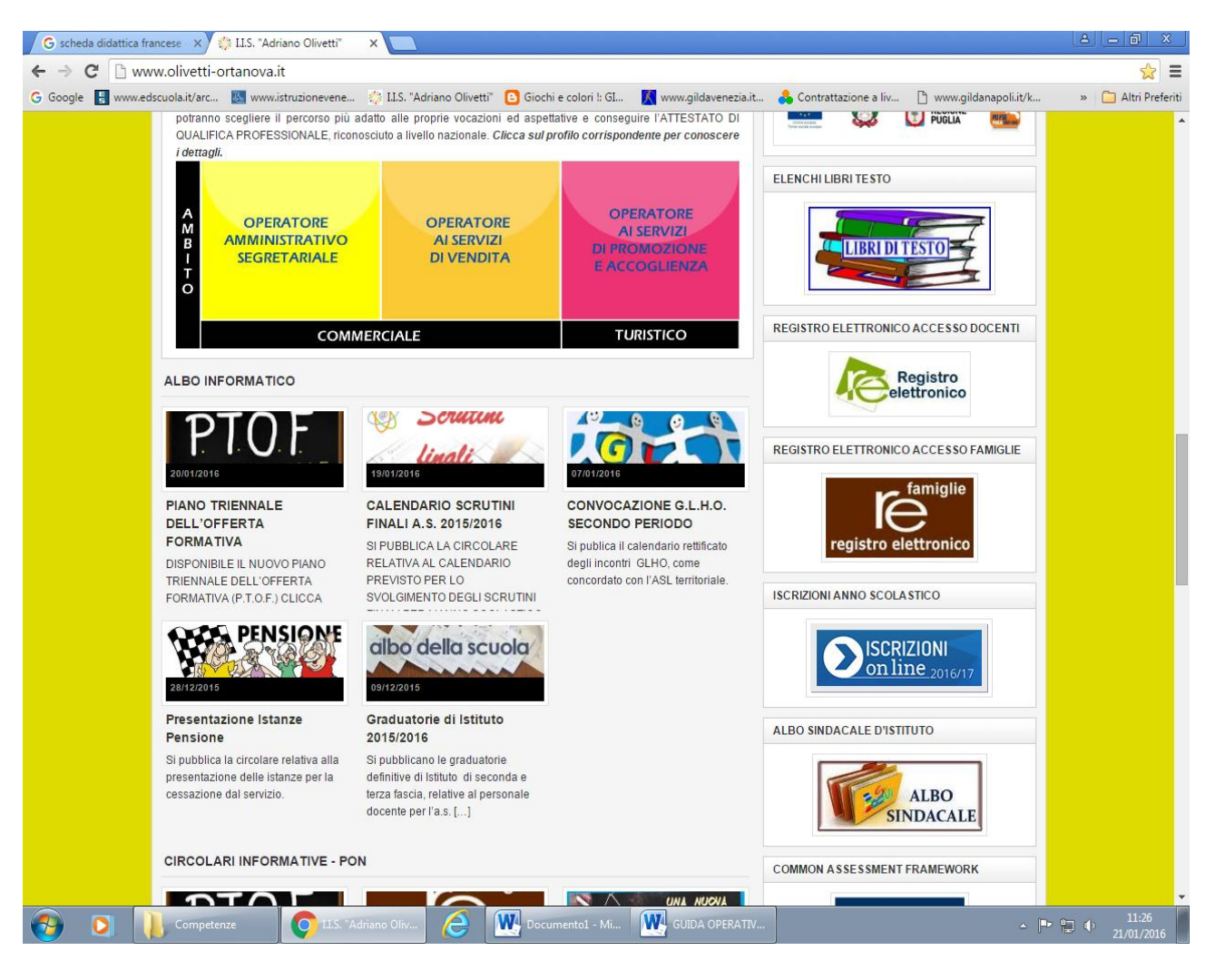

### "REGISTRO ELETTRONICO ACCESSO FAMIGLIE"

# **GUIDA OPERATIVA PER LE FAMIGLIE**

### STEP 3. IN QUESTA SCHERMATA CLICCARE SULL'ICONA DEL REGISTRO ELETTRONICO INDICATA COME **RE**

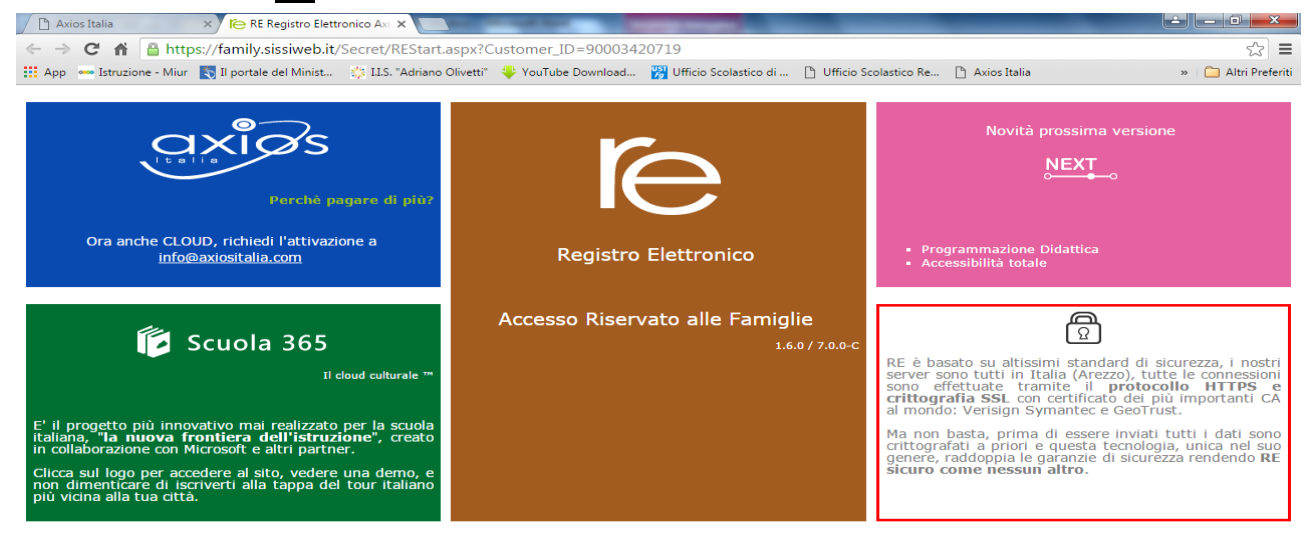

### STEP 4. IN QUESTA SCHERMATA BISOGNA INSERIRE IL PROPRIO **CODICE UTENTE** E **LA PROPRIA PASSWORD** RICEVUTI DALL'ISTITUTO COME RICHIESTI DALLA

RE Registro Elettr.

▲ IP II () 13/01/2016

**O** 

### SCHERMATA.

👩 🔀 🤶 💘 guida operativ... 🔚

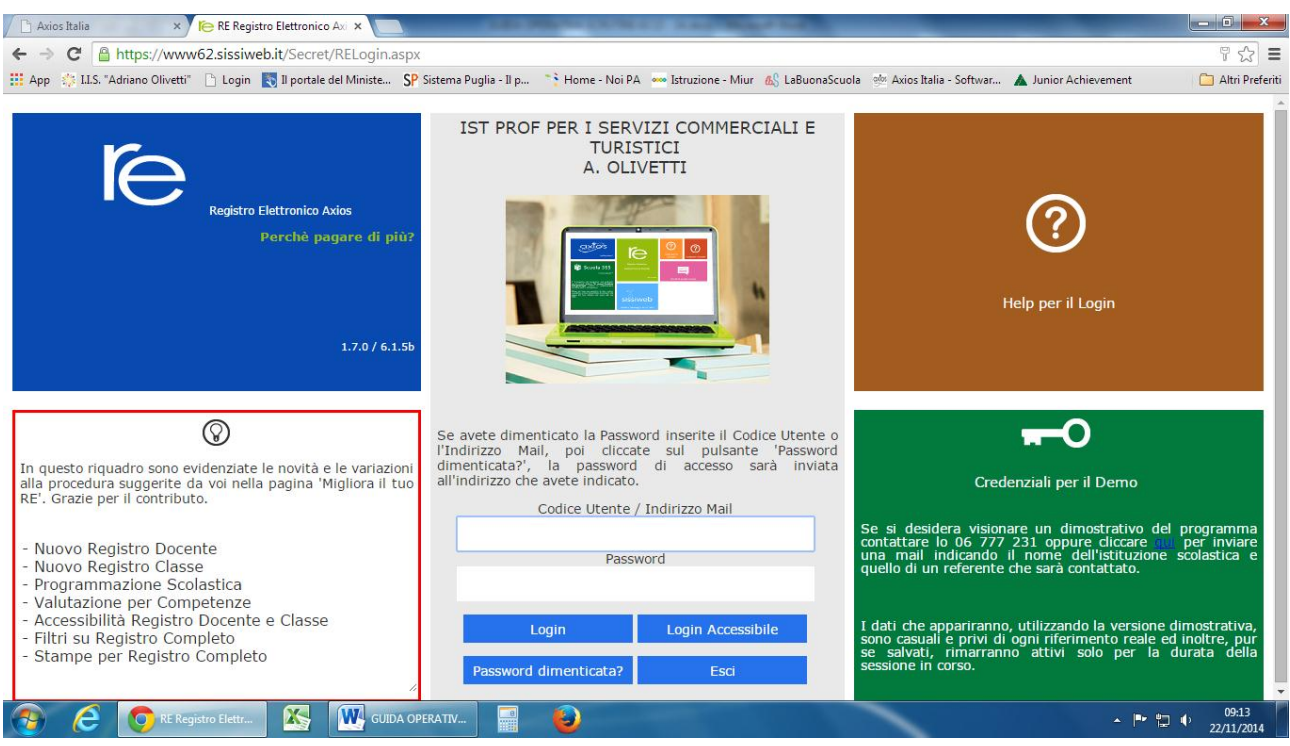

# **GUIDA OPERATIVA PER LE FAMIGLIE**

ALL'APERTURA DELLA SCHERMATA DOPO AVER INSERITO I DATI DI ACCESSO E' NECESSARIO SELEZIONARE IL NOME DELL'ALUNNO PER POTER APRIRE LE SCHEDE CORRISPONDENTI E VISUALIZZARE IL CONTENUTO.